## Installation der FRITZ!Box 6850 5G zur Nutzung des mobilen Netzwerks von POST

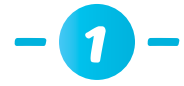

Setzen Sie, bevor Sie das Gerät anschließen, zunächst die SIM-Karte in die FRITZ!Box 6850 5G ein (**nur Mini-SIM**, roter Rahmen)

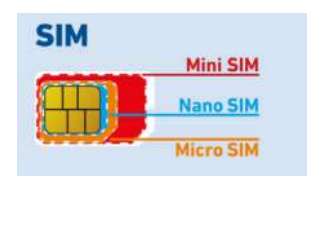

## -2-

Setzen Sie die **SIM-Karte** so in den vorgesehenen Schacht ein, dass sich die abgeschrägte Ecke links befindet und die Kontakte nach unten zeigen.

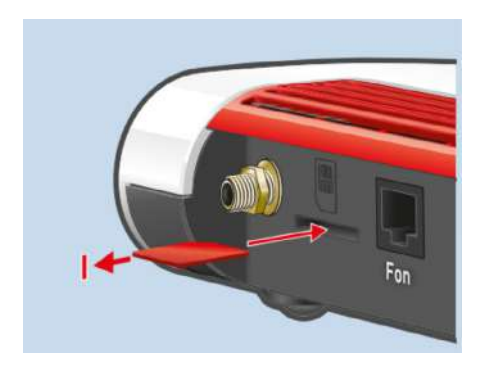

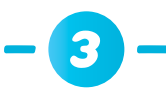

Schrauben Sie die Antennen in die SMA-Buchsen "Ant1" und "Ant2" Ihrer FRITZ!Box 6850 5G

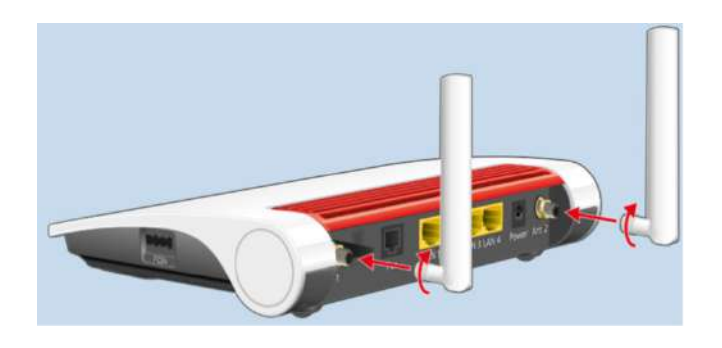

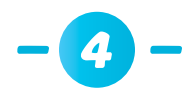

Wenn Sie eine **LAN-Verbindung** an Ihrem Laptop/PC nutzen möchten, verbinden Sie das LAN-Kabel zwischen Ihrer FRITZ!Box 6850 5G LAN1/2/3/4 und der LAN-Buchse Ihres Laptops/PCs.

## Device Data on the Type Label

| 3   | Wi-Fi network (SSID) FRITZ!Box password<br>FRITZ!Box 6850 WW afbecd1234 4                                                                                                    | Wi-Fi access              |
|-----|----------------------------------------------------------------------------------------------------|---------------------------|
| 6   | 3779 8981 1562 8981 1234 Article no 2000 2928                                                                                                    |                           |
| B   | Serial no. IMEI<br>H515.123.45.678.901 12345678-901234-5                                                                                                    | AVM GmbH,<br>10547 Berlin |
|     | CWMP account Power units: 311P0W134, 90040E-123456789012 311P0W165 12V 2.5A = 0.00                                                                                                    |                           |
| lo. | Meaning                                                                                                    |                           |
| ю.  | Meaning                                                                                                    |                           |
| 0.  | Meaning<br>Product name                                                                                                    |                           |
| 0.  | Meaning<br>Product name<br>Address of user interface                                                                                                    |                           |
| lo. | Meaning<br>Product name<br>Address of user interface<br>Name of Wi-Fi network (SSID)                                                                                                    |                           |
| 0.  | Meaning<br>Product name<br>Address of user interface<br>Name of Wi-Fi network (SSID)<br>Password of the FRITZIBox user interface                                                                                                    |                           |
| 0.  | Meaning<br>Product name<br>Address of user interface<br>Name of Wi-Fi network (SSID)<br>Password of the FRITZIBox user interface<br>QR Code to Access Wi-Fi                                                                                                    |                           |
| 0.  | Meaning<br>Product name<br>Address of user interface<br>Name of Wi-Fi network (SSID)<br>Password of the FRITZIBox user interface<br>QR Code to Access Wi-Fi<br>Network key (Wi-Fi password)                                                                                         |                           |
| 0.  | Meaning         Product name         Address of user interface         Name of Wi-Fi network (SSID)         Password of the FRITZIBox user interface         QR Code to Access Wi-Fi         Network key (Wi-Fi password)         Power adapter specification                       |                           |
| 10. | Meaning         Product name         Address of user interface         Name of Wi-Fi network (SSID)         Password of the FRITZIBox user interface         QR Code to Access Wi-Fi         Network key (Wi-Fi password)         Power adapter specification         Serial number |                           |

Wenn Sie eine WLAN-Verbindung zwischen der FRITZ!Box 6850 5G und Ihrem Laptop/ PC einrichten wollen:

- Klicken Sie auf das WLAN-Symbol in Ihrer Taskleiste. Es sollte eine Liste mit allen verfügbaren WLAN-Netzwerken angezeigt werden
- Wählen Sie das WLAN-Netzwerk Ihrer FRITZ!Box 6850 5G aus
- Geben Sie das Passwort (6) ein und klicken Sie auf "Verbinden"

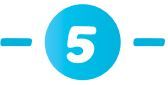

Nachdem Sie eine WLAN-/Lan-Verbindung zur FRITZ!Box 6850 5G aufgebaut haben: Öffnen Sie die **Benutzeroberfläche** im Webbrowser über <u>http://fritz.box</u>

| C G 🗛 Not secure   fritz.box |                                                                                                    |
|------------------------------|----------------------------------------------------------------------------------------------------|
| FRITZ                        | FRITZ!Box 6850 5G                                                                                                    |
|                              |                                                                                                    |
|                              | Welcome to your FRITZ!Box                                                                                                    |
|                              | Please log in using your password. FRITZ!Box password                                                                                                    |
|                              | Note:                                                                                                    |
|                              | The FRITZIBox user Interface is protected with an Individual<br>password ex works. This password is printed on the sticker on<br>the underside of your FRITZIBox. |
|                              | Forgot your password? Log In                                                                                                    |
|                              |                                                                                                    |

Geben Sie das Passwort für die Benutzeroberfläche ein (4)

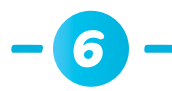

## Geben Sie als Nächstes die PIN Ihrer SIM-Karte ein

| FRITZIBox 6850 5G | × +                         |                             |                           |  |  |  |  |
|-------------------|-----------------------------|-----------------------------|---------------------------|--|--|--|--|
|                   | ure   fritz.box             |                             |                           |  |  |  |  |
| Forty .           | FRITZ!Box 6850 5G           |                             |                           |  |  |  |  |
|                   | Configuring inte            | Configuring internet access |                           |  |  |  |  |
|                   | Enter the PIN for yo<br>PIN | our SIM card.               | attempts remaining 3 of 3 |  |  |  |  |

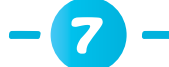

Wählen Sie den Internetanbieter POST LUXEMBOURG aus

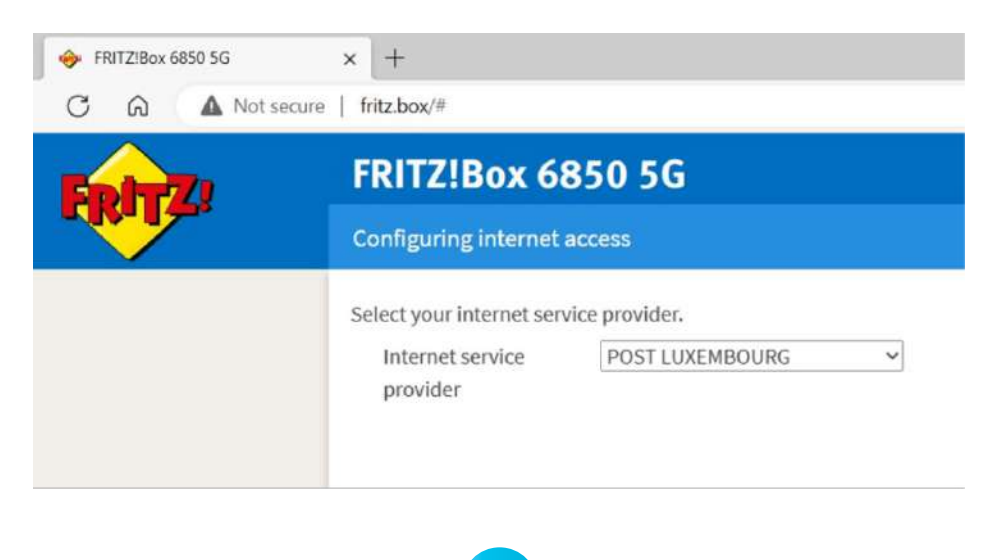

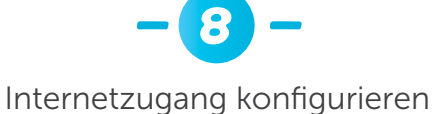

| IFRITZIBOX 6850 5G | × +                                                                           |                 |
|--------------------|-------------------------------------------------------------------------------|-----------------|
| C 🗟 🔺 Not sec      | ure   fritz.box/#                                                             |                 |
| Eptrz.             | FRITZ!Box 6850 5G                                                             |                 |
|                    | Configuring internet access                                                   |                 |
|                    | Summary of the settings for the internet connection                           |                 |
|                    | Internet service provider                                                     | POST LUXEMBOURG |
|                    | Check the internet connection after saving                                    |                 |
|                    | Click on "Next" to save and check the information on the internet connection. |                 |

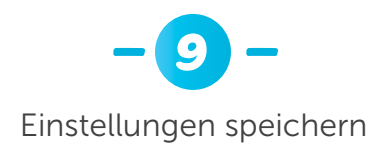

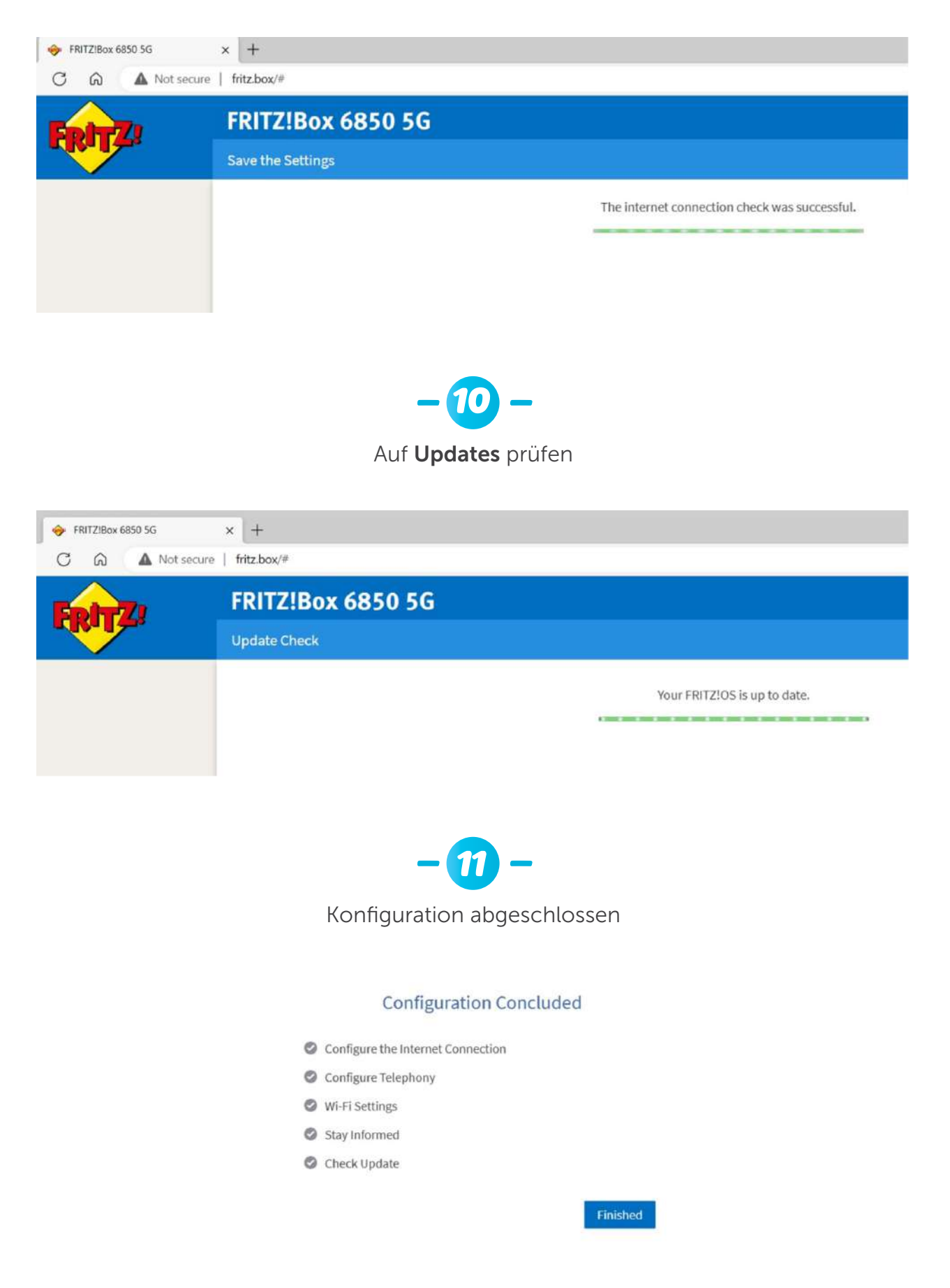

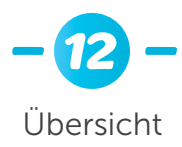

| FRITZ:Box 6850 5G | × +                  |                                                                                                    |      |                 |                                               |           |          |    |   |   | D     | × |
|-------------------|----------------------|----------------------------------------------------------------------------------------------------|------|-----------------|-----------------------------------------------|-----------|----------|----|---|---|-------|---|
| C 🙃 🔺 Not se      | ecure   fritz.box/#  |                                                                                                    |      |                 |                                               | Ak        | 18       | ŝ  | ۲ |   |       | Ь |
| EptrZ:            | FRITZ!Box            | 6850 5G                                                                                                    |      |                 | FRITZINAS                                     |           | MyFRIT   |    |   |   |       |   |
| - Contraction     | Overview             |                                                                                                    |      |                 |                                               |           |          |    |   |   |       | 3 |
| Overview          | Model: FRITZIBox     | 6850 5G                                                                                                    |      | FRITZIOS: 07.30 | - Version up to date                          |           |          |    |   |   |       |   |
| Internet          | content power con    | and a second second s |      |                 |                                               |           |          |    |   |   |       |   |
| Telephony         | Connections          |                                                                                                    |      | Interfaces      |                                               | - 22.2    |          |    |   |   | _     |   |
| Home Network      | @.internet           | Provider: POST LUXEMBOURG<br>connected since 24.05.2023, 11:25                                                                                                    |      | Mobile<br>LAN   | connected   1,40 Gbit/s † 23<br>not connected | 4,0 Mbit, | hs.      |    |   |   |       |   |
| Wi-Fi             | 0.01                 | Throughput: 1,40 Gbit/s † 234,0 Mbit/s                                                                                                    |      | \varTheta Wi-Fi | on, Wi-Finetwork (2.4/5 GHz)                  | ): FRITZS | Box 6850 | MD |   |   |       |   |
| Smart Home        | ( interprinting      | No telephone numbers configured                                                                                                    |      | O USB           | off<br>no device connected                    |           |          |    |   |   |       |   |
| Dismostics        | Repting of the local |                                                                                                    |      |                 |                                               |           |          |    |   |   |       |   |
| Diagnostics       | Calls Dory 0         |                                                                                                    | more | Answering mac   | nine localy o                                 |           |          |    |   | m | 016"* |   |
| System            | No calls             |                                                                                                    |      | Answering mach  | ine disabled                                  |           |          |    |   |   |       |   |
| Wizards           | Home Network e       | nabled:3                                                                                                    | more | Convenience Fe  | atures                                        |           |          |    |   |   | _     |   |
|                   | O2-2426              | Wi-Fi - 5 GHz                                                                                                    |      | Telephone book  | I telephone book for                          | and       |          |    |   |   |       |   |
|                   | PC14-781             | WI-FI - 5 GHz                                                                                                    |      | Storage (NAS)   | 5 MB used, 86 MB fre                          | 0         |          |    |   |   |       |   |
|                   | iPad 🥹               | Wi-Fi - 5 GHz                                                                                                    |      |                 |                                               |           |          |    |   |   |       |   |

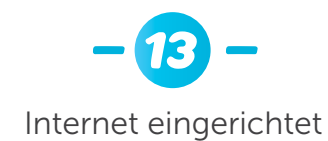

Model: FRITZ!Box 6850 5G Current power consumption: 47 %

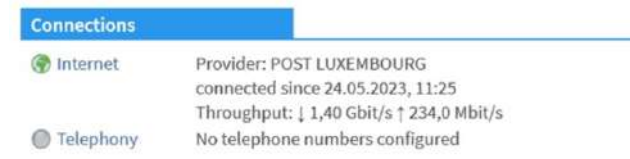